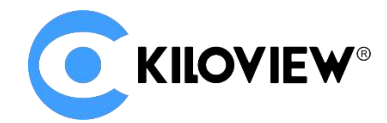

领先的视频 IP 化传输解决方案专家

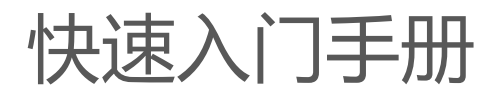

# CUBE X1

## NDI High Bandwidth+NDI|HX NDI 矩阵系统

(V2.1)

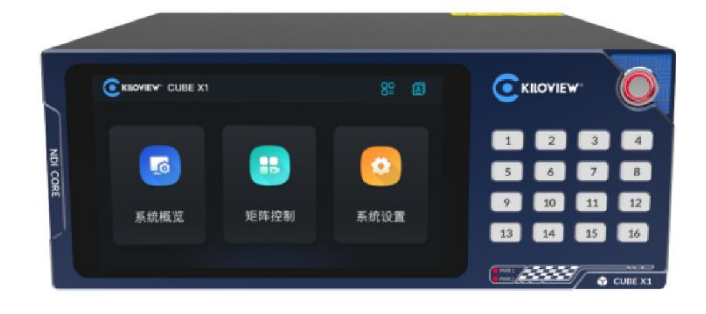

通过本手册,您可以了解到

- 设备清单
- 设备接口和功能
- 设备连接、登录和基本应用
- 设备升级和恢复出厂设置

在您正式使用本产品之前,建议您仔细阅读本产品使用说明书。为确保您的人身安全及避免设备受到物理或电气损伤,请严格 遵照本说明书的指导或在专业人员指导下进行安装使用本产品。不正确的电气连接或物理安装方式将有可能造成设备的永久损 伤,甚至威胁人身安全。

由于产品不断升级更新,您所购买的产品可能与本手册得内容有所变更,请以包装箱内产品实际为准。

### 1 设备清单

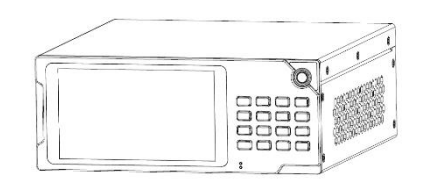

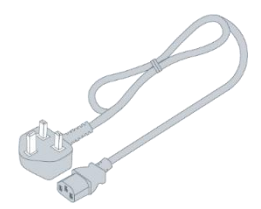

(1) 主机×1

(2) 电源适配器×2

|      |       | _ |
|------|-------|---|
|      |       |   |
|      |       |   |
|      |       |   |
|      |       |   |
|      |       | _ |
|      |       | _ |
|      | <br>_ | _ |
| -    | <br>  | - |
|      | <br>  | - |
|      |       | - |
| de . |       | _ |

|  | _   |    |
|--|-----|----|
|  |     | ÷  |
|  | - * | ٦. |
|  |     |    |
|  |     |    |
|  |     |    |
|  |     | -  |
|  |     |    |
|  |     |    |
|  |     |    |

(3) 合格证/保修卡×1

(4) 《快速入门》手册×1

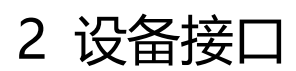

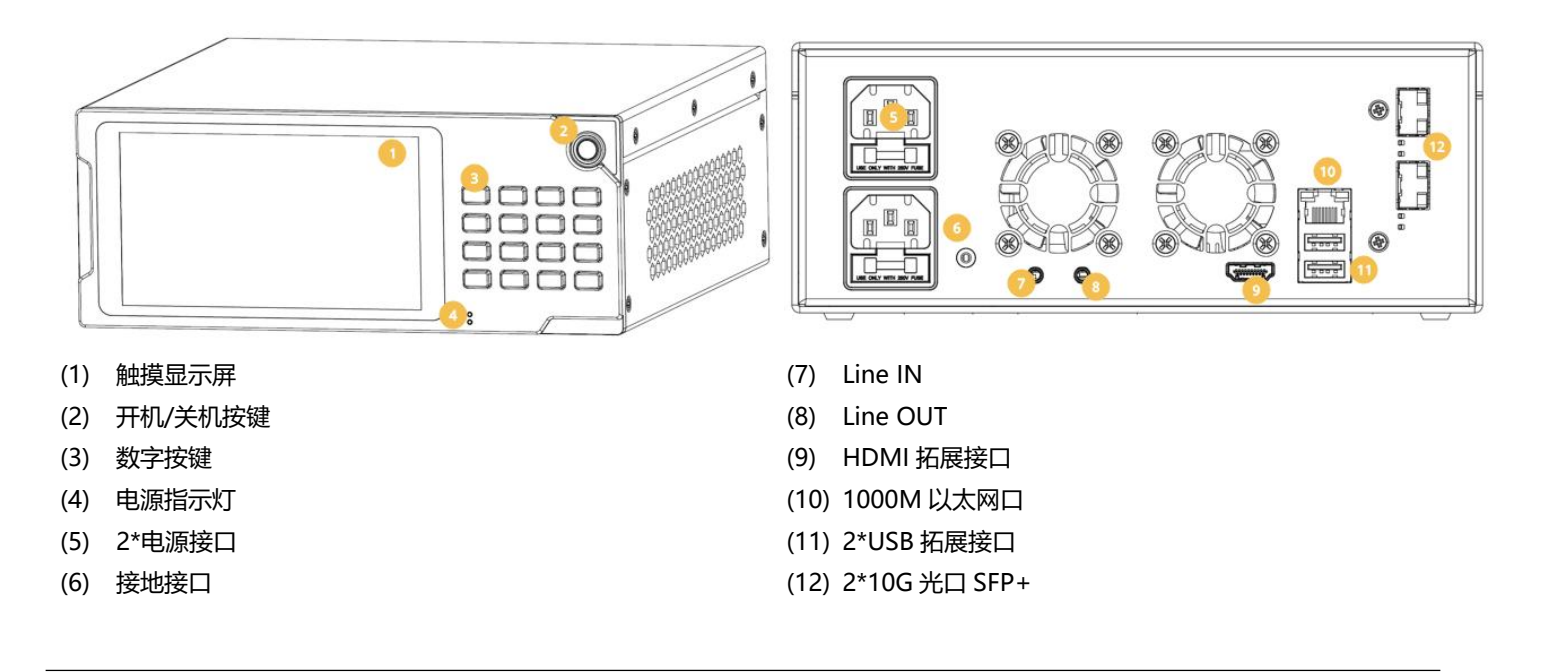

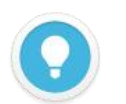

#### 说明

(3)号数字按键对应的 CUBE X1 输入的 16 个信号源。在触摸屏中选中任意一个 NDI 输出,然后按下任意数字键,即可将该 NDI 输出切换至数字键所对应的 NDI 源。

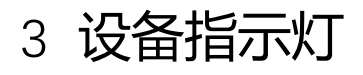

|       | 设备指示灯   |      |         |       |  |
|-------|---------|------|---------|-------|--|
|       | 名称 颜色   |      | 状态      | 说明    |  |
|       | PWR1    | 17.5 | 常亮      | 电源已连接 |  |
| 电源指示灯 | PWR2 红色 | 熄灭   | 电源关闭或故障 |       |  |

### 4 应用连接

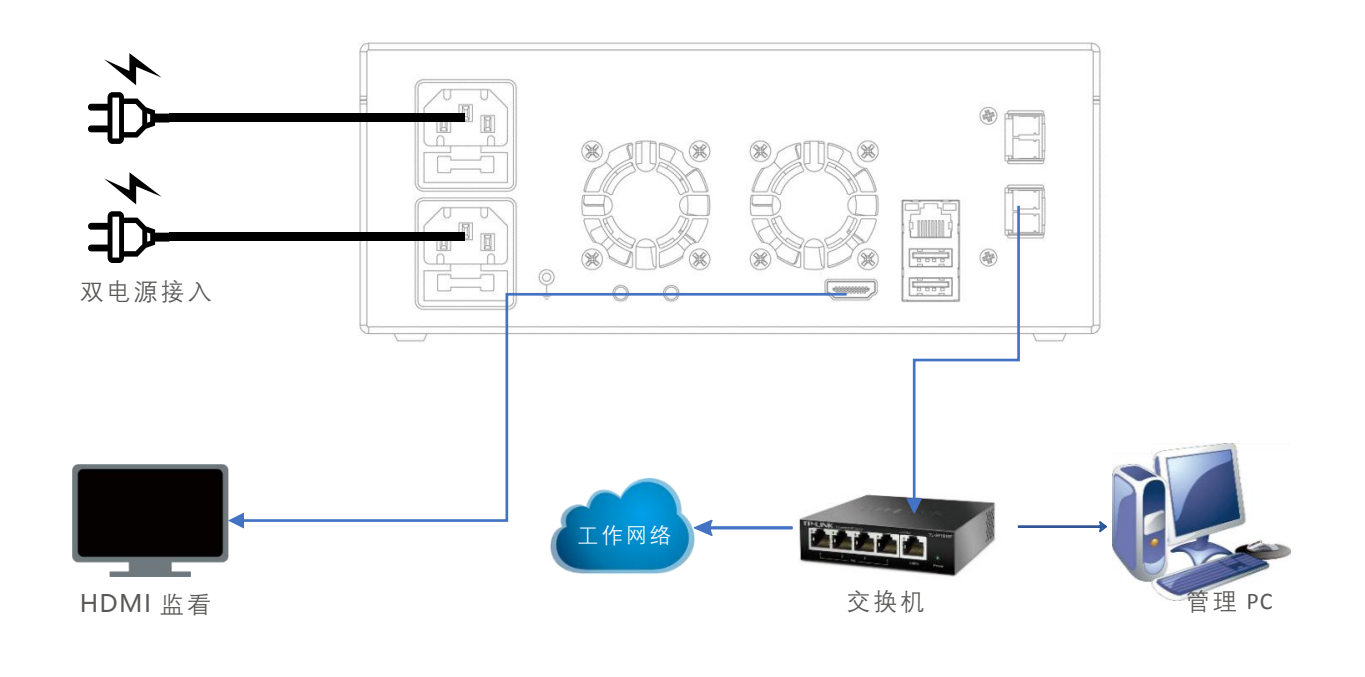

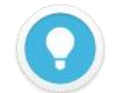

#### 说明

CUBE X1 主要解决 NDI 编码器无法同时被后端多个拉取视频的问题,通过 NDI 矩阵将视频源虚拟多个输出。 NDI 视频源输入支持 FULL NDI 和 NDI|HX 的输入,兼容其他任何软件/硬件输出的 NDI 接入到 CUBE X1。

- CUBE X1 接收 NDI 视频源为 NDI|HX 时, 通过 CUBE X1 虚拟输出也同样是 NDI|HX, 切换视频源为 FULL NDI 后, 输出即为 FULL NDI;
- 因兼容性问题,建议设备光口使用的光模块和交换机的光模块为同一品牌和类型。实际传输距离在 500 米以内可以选择多模光模块,大于 500 米的传输建议选择单模光模块;
- 设备标配两个 1G/10G 光口,如有需要都可以连接到网络中,进行 NDI 的输入和输出。

### 5 触摸屏-设置

按下 CUBE X1 面板右侧的开机按钮后,设备进入开机状态同时屏幕将会显示 KILOVIEW 徽标,请耐心等待开机完成。

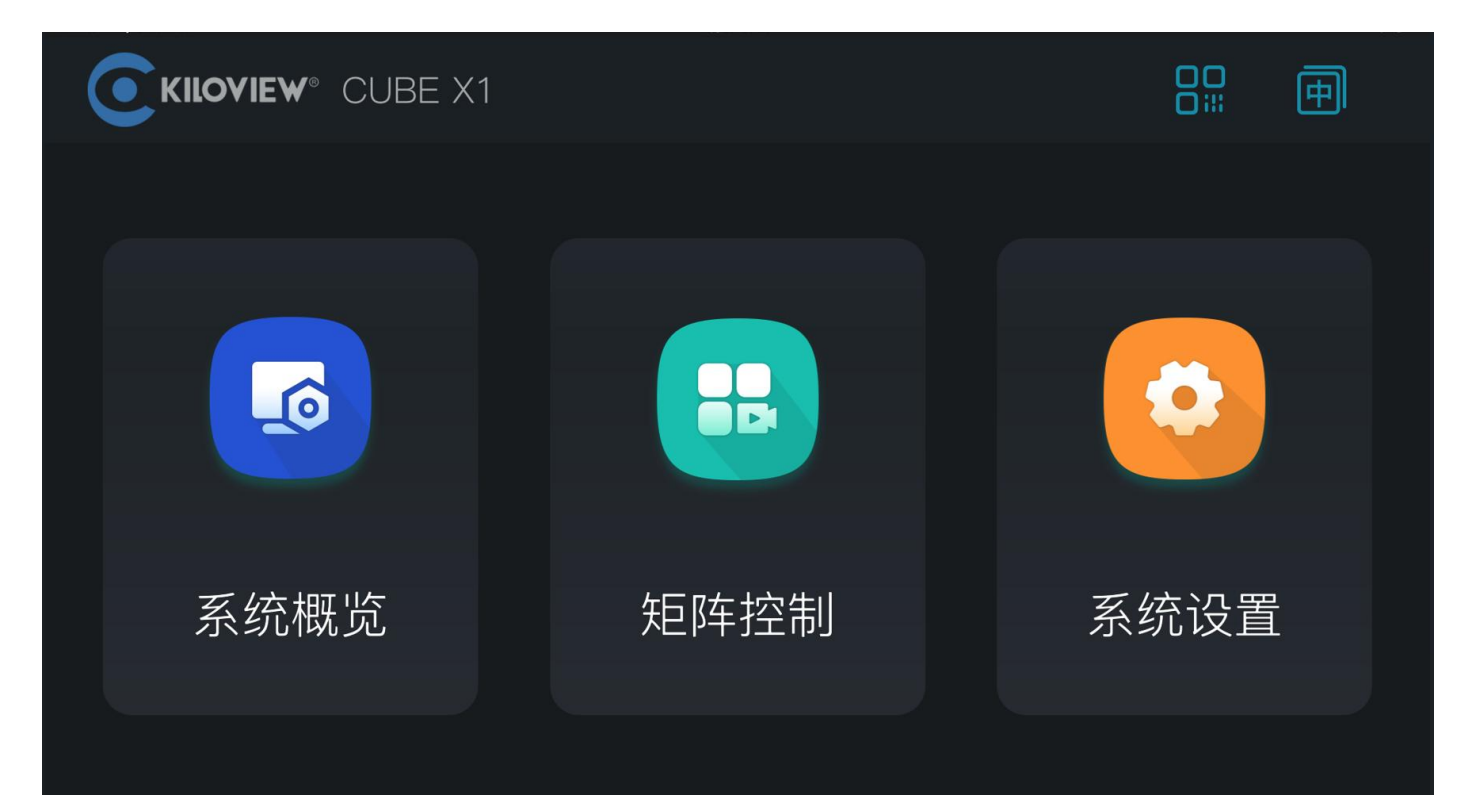

#### 5.1 系统概览

触摸屏的第一个模块为"系统概览",点击"系统概览"进入系统信息展示栏。展示包含网络状态、系统状态等信息。

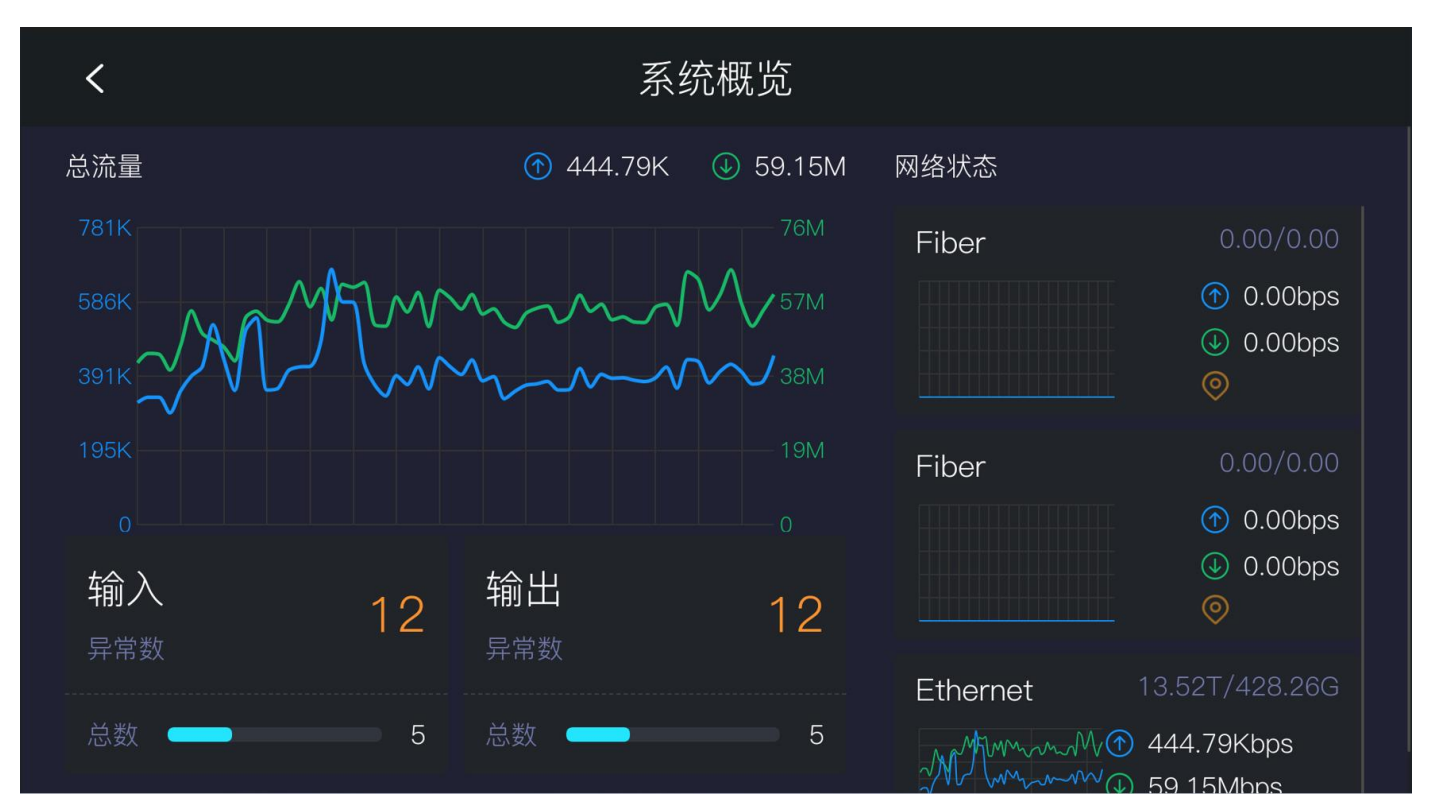

触摸屏的第二个模块为"矩阵控制",点击"矩阵控制"进入控制模块。

此界面可以实时查看到当前 NDI 输入源的视频播放、轮播单设置、预设模板调用以及 NDI 输入/输 出对应关系的查看与切换。

系统默认展示全部的 NDI 输入/输出通道, 在 NDI 输出通道上需要显示通道编号以及正在轮播的状态或图标, 用来告知用户当前的 NDI 输出通道正在播放轮播单。

| <    | 输入         | 轮播单         |   |             | 输出         | ▼ |
|------|------------|-------------|---|-------------|------------|---|
|      | 1          | 00:01:38:02 | 3 | 00:01:38:08 | <u>م</u> 1 |   |
| - 51 | 5          | 6           |   | 8           | 2          |   |
|      | 9          | 10          |   | 12          | 3          |   |
|      |            |             |   |             | 4          |   |
| 2    | N60-ABC (( | Chan1)      |   |             | 5          |   |

双击 NDI 视频源可以展示单个视频播放,点击"收缩"图标可以返回至多个 NDI 输入视频播放界面, 点击"眼睛"可以在视频上方显示 NDI 输入源的名称、音柱的信息,再点击可进行隐藏。

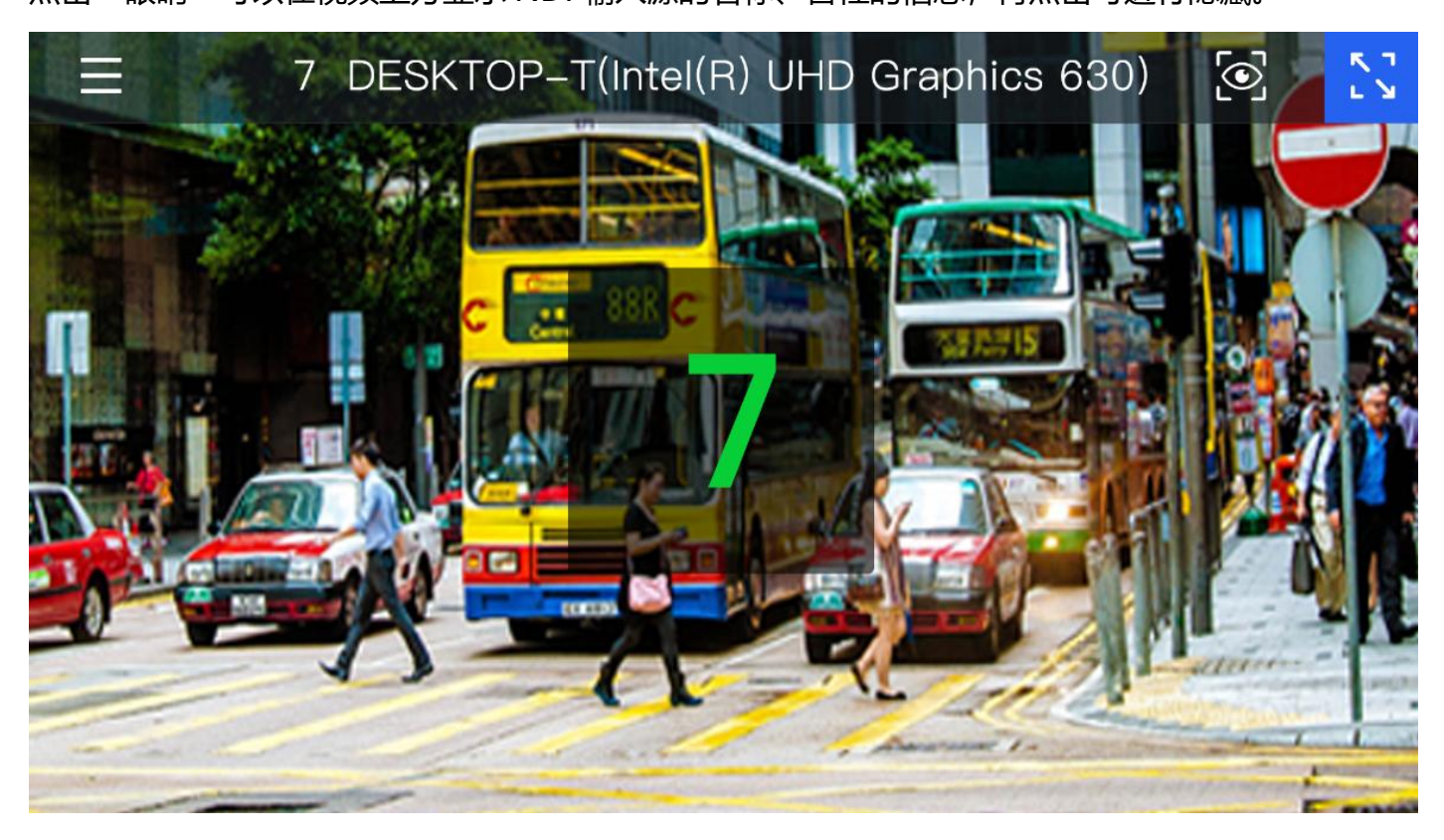

轮播单和预设模板最多可创建 16 个,可通过按键进行切换,新增和删除需要在后台操作,小屏仅做 显示、切换、启用、停用的设置。

| < | INPUTS       | PLAYLIST            | Ś                 | <b>\$</b> 88 | Collect | ▼ |
|---|--------------|---------------------|-------------------|--------------|---------|---|
| 0 | 轮播列表1        | N1–201110134 (Chanr | nel-1)            |              | 1       |   |
|   | 轮播列表2        | N1–201110134 (Chann | nel-2) 2day       |              |         |   |
|   | 轮播列表3        | DESKTOPT(Inte(R) UH | Graphics6) 999day |              | 6       |   |
|   | 轮播列表4        | N1–201110134 (Chann | nel-1) 2day       | 00:00:00     |         |   |
|   | 轮播列表5        | N1–201110134 (Chanr | nel-2)            |              | 11      |   |
|   | 6日秋播 英利丰     | DESKTOPT200000120   | 0(Inte Gr1 2day   |              |         |   |
|   | 05北御半列衣      |                     |                   |              | 22      |   |
|   | 7号轮播单列表      |                     |                   |              |         |   |
|   | Q-异轮 坯 由 列 末 | 信田                  |                   |              | 23      |   |
|   |              | 1字/H                |                   |              |         |   |

### 5.3 系统设置

触摸屏的第二个模块为"系统设置",点击"系统设置"进入控制模块。进入模块前前需要先输入密码(默认密码 123456)。

同时在此界面支持对设备进行关机、重启以及恢复出厂设置。

| < | 输入密码     | Ċ |
|---|----------|---|
|   |          |   |
|   | じ 关机     |   |
|   | の重启      |   |
|   | ※ 恢复出厂设置 |   |
|   | 7 8 9    |   |
|   |          |   |

#### 进入系统设置后,可支持对网络、SSH、HTTP 端口、系统密码、息屏功能进行设置。

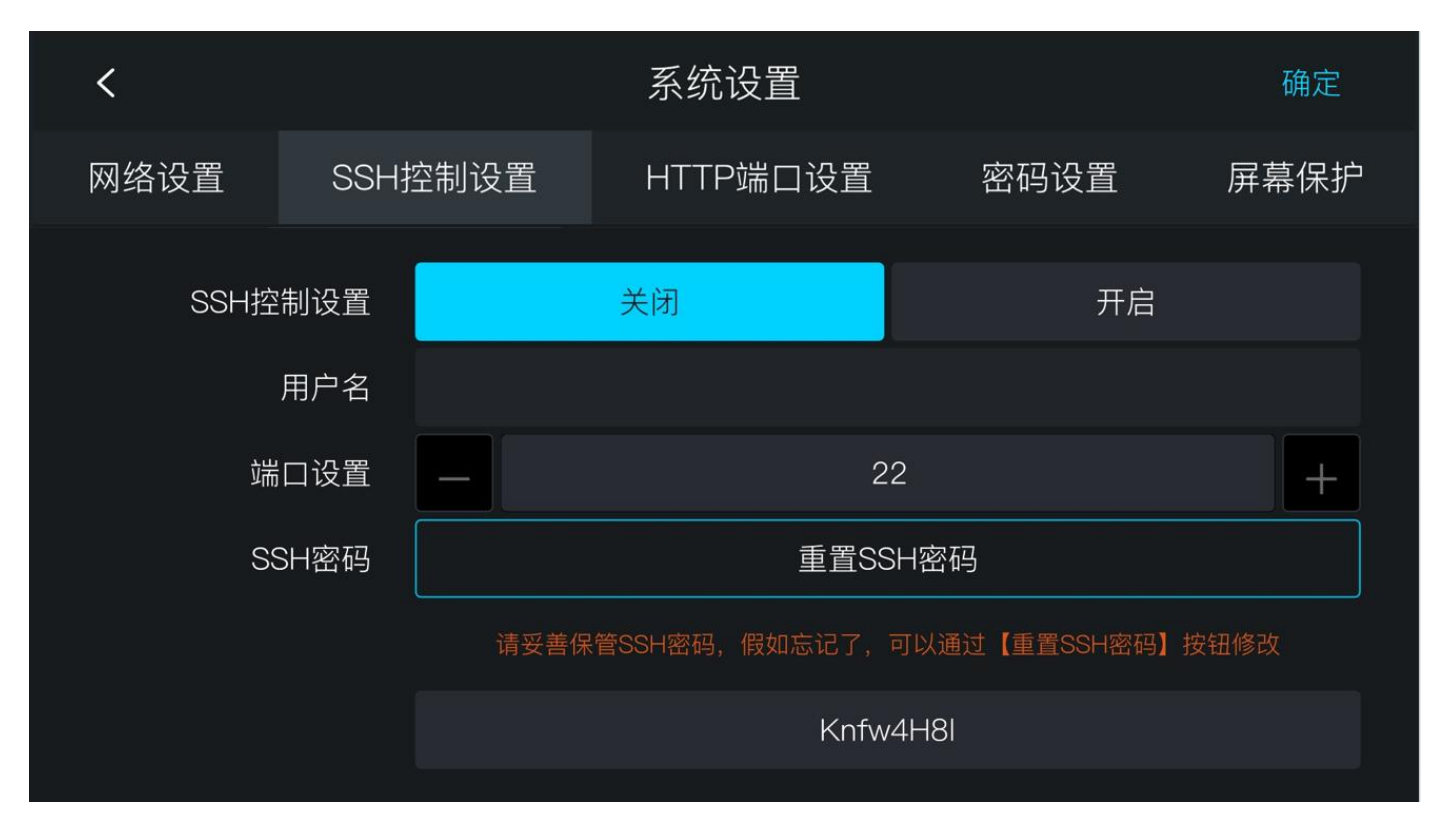

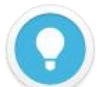

#### 说明

- 密码设置:系统设置不属于公共开放的模块,用户进入系统设置模块时,需要输入密码才可以查看,初始密码为:123456;首次登陆后用户需要修改初始密码;
- SSH 控制设置:开启 SSH 控制时,默认用户名为:CUBEX1;端口为 22,密码:用户点击【重置 SSH 密码】, 系统会自动生成一个密码,重置后,将会显示警示文案:"请妥善保管好 SSH 密码,假如忘记了,可以通过【重置 SSH 密码】按钮修改",二次查看后将不会显示密码。
- HTTP 端口设置: 支持端口修改。

### 6 查看 IP 地址

通过 CUBE X1 前面板的触摸屏幕系统设置>网络设置,可查看当前设备通过 DHCP 获取到的 IP 地址 或者设置手动 IP 地址。

当前页面支持配置网络实际业务 IP 地址、子网和网关,保存后 IP 地址用于 WEB 管理。

| <         |             | 系统设置           | 确定             |      |  |  |
|-----------|-------------|----------------|----------------|------|--|--|
| 网络设置      | SSH控制设置     | HTTP端口设置       | 密码设置           | 屏幕保护 |  |  |
| Fiber1    | 链接速度        |                | 10G            |      |  |  |
| Ethernet1 | DHCP        |                | 自动             | ▼    |  |  |
| Fiber2    | MAC         | 34:7           | 73:79:36:4F:08 |      |  |  |
|           | IP          | 192.168.43.115 |                |      |  |  |
|           | Gateway     |                |                |      |  |  |
|           | Subnet mask | 25             | 55.255.255.0   |      |  |  |
|           | DNS1        |                |                |      |  |  |

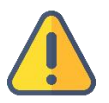

#### 注意

考虑兼容性问题,建议使用 Chrome 或者 Edge 登录 Web 管理页面。

- 为保证信息安全,建议您首次登录后、立即修改密码!
- CUBE X1 登录端口默认为 80。

### 7 登录 CUBE X1 管理页面

**方法一:**浏览器中打开 <u>http://IP</u>:端口,访问 Web 管理页面。

登录在浏览器中打开 http://服务器 IP:端口/,登录到 CUBE X1 管理后台。缺省登录设备的用户名是: admin, 密码是: admin; 默认登录端口 80。

| CLIPE V1 |        |
|----------|--------|
| COBE X1  |        |
| 用户名      |        |
| 密码       |        |
|          | 2 记住密码 |
| 简体中文     |        |
| 登录       |        |

**方法二:**在设备屏幕右上角点击"二维码"图标,扫描屏幕上的二维码,访问Web管理页面。

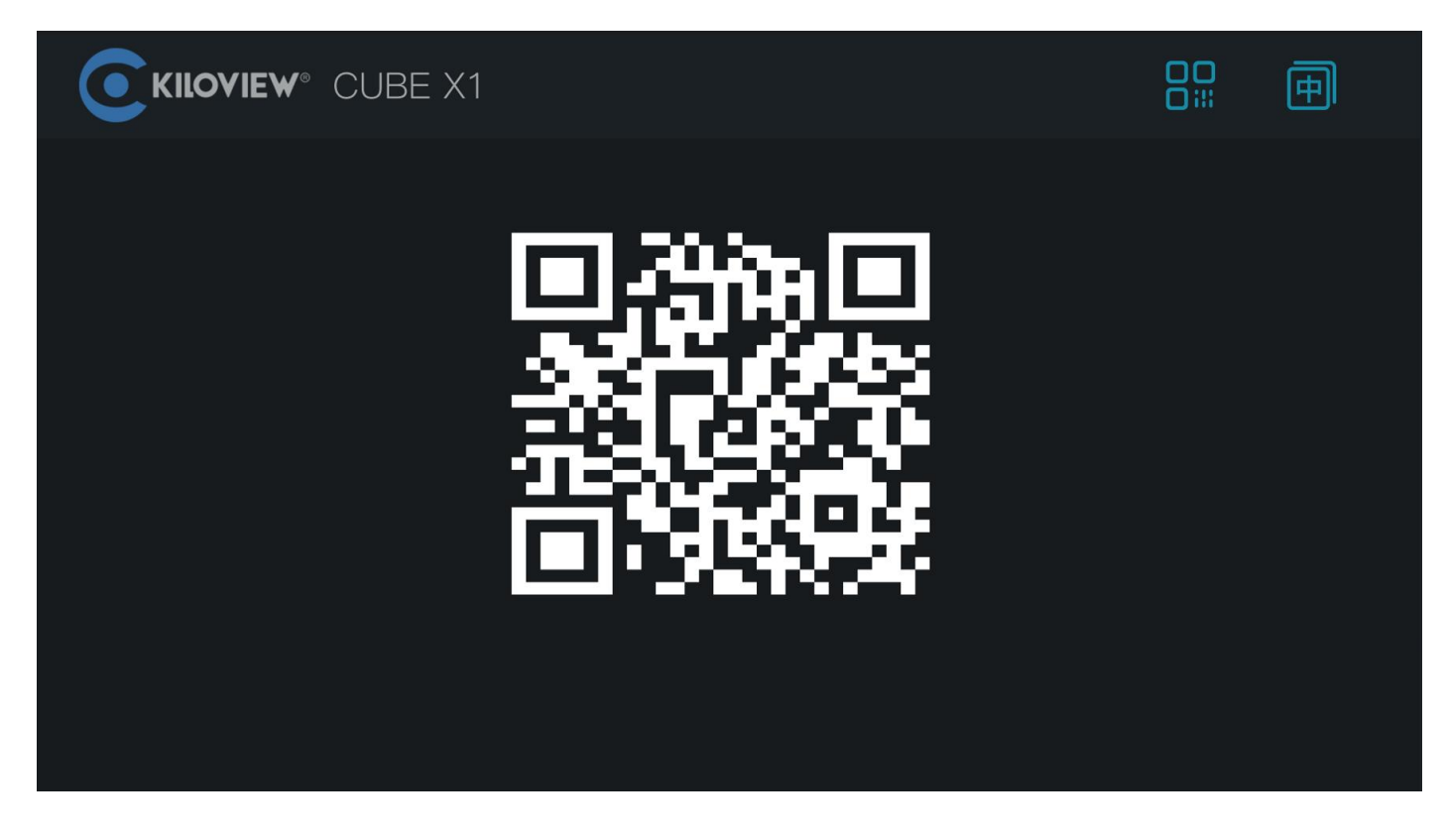

### 8 CUBE X1 管理后台-设置

### 8.1 信息概览

在 CUBE X1 管理页面左侧导航栏,点击"信息概览"进入系统信息展示栏。展示包含网络状态、系统状态、资源统计和操作日志等信息。

|         | CUBE X1                                                  | 🛔 admin > 🗊                                         |
|---------|----------------------------------------------------------|-----------------------------------------------------|
| 日 信息概況  | 网络状态                                                     |                                                     |
| 11 面板   | Fiber 0.00 / 0.00 Fiber (192.168.43.115) 80.16G / 87.0   | KG Ethernet 0.00 / 0.00                             |
| □ 轮播单   | € 0Mbps 0.000bps 0.000bps € 10KMbps 87.43Mbps 0.102.00Mb | os ⊕9 0Mtbps ③ 0.00bps ④ 0.00bps                    |
| 田田 御御状态 |                                                          |                                                     |
| 2. 用户管理 |                                                          | ※行き1回 00 天 01 小智 36 分 38 秒 启动性用 2023-06-30 09:12:14 |
| 冒 援作日志  | 72%                                                      | 11%                                                 |
|         | 内存使用                                                     | CPU 负载                                              |
|         |                                                          |                                                     |
|         |                                                          |                                                     |
|         | NDI 资源                                                   | 操作日志 更多 》                                           |
|         |                                                          | • lg 2023-06-30 10:46:30                            |
|         | ● NDI 来源 3                                               | HU-HSR<br>● admin 2023-06-30 10:39:12               |
|         | NDI Keitt 2                                              | 用户登录                                                |
|         |                                                          | 1 2023-00-30 10:39:05                               |
|         |                                                          | ● 1 2023-06-30 10:38:39<br>曲白音楽                     |
|         |                                                          | • admin 2023-06-30 10:38:32                         |
|         |                                                          |                                                     |
|         |                                                          |                                                     |
|         |                                                          |                                                     |

#### 说明

#### 网络状态:

- Fiber:矩阵服务器上对应的网卡名称,根据不同的网卡显示名称;
- 80.16G /87.00G : 当前网卡设备的上行总流量/下行总流量;
- ① : 当前网卡设备的最大带宽。 ① : 当前网络输出的实时流量 。 U : 当前网络输入的实时流量; **资源统计:**
- NDI 来源:统计所有用户添加的 NDI 视频源,但不包括发现未添加的 NDI 视频源;
- NDI 输出:统计所有用户创建的 NDI 输出源;

在左侧导航栏,点击"面板",进入面板设置,可对 NDI 输入、NDI 输出添加和管理。

|         | CUBE X1                     |                           |                      |                                     | 🔳 admin > 🖷 |
|---------|-----------------------------|---------------------------|----------------------|-------------------------------------|-------------|
| 日信息概览   | 面板                          |                           | + 謝損 2 > 保存当前设置 🌲 权利 |                                     |             |
| 11 商板   |                             | (1) 概要                    | i IO 面板              | 交叉点                                 |             |
| ■ 轮播单   | NDI输入(3) 轮播单(0)             | ( <sup>2)</sup> 管理        | NDI输出(2)             |                                     | <b>②</b> 管理 |
| 网络状态    | 标签 NDI 源                    | 别名                        | 标签 通道                | 状态                                  | 连接数 操作      |
| 0       | 1 MAONING (vMix - Output 1) | MAONING (vMix - Output 1) | 1 444Output1         | S 1920x1080@60.0HZ @ 81.57M @ 3.01M |             |
| 2: 用户管理 | 2 E1-S_NDI-%N (Chan 1)      | E1-S_NDI-%N (Chan 1)      | 2 444Output2         | 🖾 1920x1080@60.0HZ 🕑 81.57M 🖉 3.01M |             |
| 一 操作日志  | 3 E1_NDI-%N (Chan 1)        | E1_NDI-%N (Chan 1)        |                      |                                     |             |
| ⑦ 关于版本  |                             |                           |                      |                                     |             |
|         |                             |                           |                      |                                     |             |

#### 第一步:添加 NDI 视频源

在面板 NDI 输入的管理按钮"管理"后弹出添加 NDI 源对话框,通过添加到 NDI 输入资源后,才能被面板所控制。

通过 "public-自动发现" 可自动发现在局域网同网段下且 NDI 源处于公共组 (public) 的所有的 NDI 源,选择需要添加的 NDI 视频源进行添加即可。

|                                                         | CUBE X1                                                                                                    | 🔳 admin > 🗐                                                                                                    |
|---------------------------------------------------------|----------------------------------------------------------------------------------------------------|----------------------------------------------------------------------------------------------------|
| 日 信息概览                                                  | 面板                                                                                                    | ← 劉約 2 ✓ 保存当前设置 🏝 权限                                                                                                    |
| 11 西板                                                   | <b>概述</b> 10 兩板 交叉点                                                                                                    |                                                                                                    |
| □ 轮播单                                                   | + 添加输入 前 删除 ⑧ 182 NDI输出(2)                                                                                                    | 8 BI                                                                                                    |
| <ul> <li>         ・ 网络状态         2 用户管理     </li> </ul> | 1 MAONING MMIx - On 添加NDI家 (河添加給入菜11个)                                                                                                    | 5 it.inter 1944                                                                                                    |
| 一 操作日志                                                  | 2 EF-S_NDI-%N (Chan 手动发现 public-目动发现 public-192.168.43.111 public-192.16<br>3 E1_NDI-%N (Chan 1) NDI 赛                                                                                                    | 8840.54 123-192.168.40.54 十 0<br>NDI缩 设备P                                                                                                    |
| () <del>хт</del> ы́ж                                    | NDI      NDI      20X FHD NDI PTZ CAMERA (HX-Stream-192.168.43.206)     CHENL! (dst-454SOutput1)     DECODER-D25020230209 (1_channel)     E1-S_NDI-%N (Chan 1)     E1_NDI-%N (Chan 1)     E3-1234567891201 (channel-hdm.)     E3-1234567891202 (channel-hdm.)     E3-1234567891202 (channel-hdm.)     E3-1234567891203 (channel-hdm.)     E3-1234567891203 (channel-hdm.) | NOTE     UMB       public     192.168.43.206       public     192.168.43.201       public     192.168.43.107       public     192.168.43.185       public     192.168.43.185       public     192.168.43.142       public     192.168.43.142       public     192.168.43.205       public     192.168.43.161 |
|                                                         |                                                                                                    |                                                                                                    |

#### 第二步: 创建 NDI 输出

创建 NDI 虚拟输出,通过控制输入 NDI 源或轮播单实现 NDI 输出实际的 NDI 视频源, 支持单个 NDI 输入源选择多个 NDI 通道输出。

点击面板右侧 NDI 输出管理按钮"管理",进入 NDI 输出管理页面。在管理页面的右侧点击"添加输出",创建 NDI 输出通道。建立输出时,支持选择不同的分发模式,支持选择正常分发和 Router 分发。

| Ξ          |         | CUBE X1 |    |              |        |             |           |          |         |           | 害 test > 💼 |
|------------|---------|---------|----|--------------|--------|-------------|-----------|----------|---------|-----------|------------|
|            | 信息概览    | 面板      |    |              |        |             |           |          | default |           |            |
| <b>P</b> ð |         |         |    |              |        |             | 10 面板 交   | 又点       |         |           |            |
| Ð          | 轮播单     |         | 批星 | 添加输出 (可添加输出) | 原19个)  |             |           |          |         |           |            |
| A          | 网络特大    |         | 标签 | 通道名称         | NDI 组  | 平滑切换阀值      | 发现服务器     | 分发模式 操作  |         |           | 委加時出 直 删除  |
| Ð          | MIRHIAN |         |    | Output1      | public | Hard $\vee$ |           | 正常分发 🗸 🗙 |         |           | 分发模式       |
| R          | 用户管理    |         |    | Output2      | public | Hard $\vee$ |           | 正常分发へ    |         | 1111111   | 正常分发       |
| E          | 操作日志    |         | (  |              |        |             |           | 正常分发     |         | 222222222 | 正常分发       |
| G          | 关于版本    |         |    |              |        |             |           | Router分发 |         | 333333333 | 正常分发       |
| 0          | Z J BAT |         |    |              |        |             |           |          |         | 14444444  | 正常分发       |
|            |         |         |    |              |        |             |           |          |         | 555       | 正常分发       |
|            |         |         |    |              |        |             |           |          |         | 66666     | 正常分发       |
|            |         |         |    |              |        |             |           |          |         | דדז       | 正常分发       |
|            |         |         |    |              |        |             |           |          |         | 38        | 正常分发       |
|            |         |         |    |              | + 添加輸出 | 1 + 添加輸出 3  | + 添加輸出 10 |          |         |           | 正常分发       |
|            |         |         |    |              | 80.24  |             |           | 20       |         |           | 正常分发       |
|            |         |         |    |              | -2019  |             |           | TRAE     |         |           | 正常分发       |
|            |         |         |    |              |        |             |           |          |         |           |            |

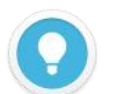

#### 说明

- NDI 通道名称: 输出 NDI 通道名称, 创建多个 NDI 输出请使用不同的名称, 支持文字、数字和符号的组合。 当存在多个控制面板时, 面板之间可以共用相同的输出通道, 如果输出未锁定在任何一个面板都可以进行切换 等操作;
- CUBE X1 最多支持配置 16 路 NDI 源输入和 32 路 NDI 源输出。
- 正常分发: CUBE X1 对于 NDI 流的分发是建立在"复制-转发"模式的基础之上。"复制-转发"模式可充分利用服务器系统的处理能力和高网络吞吐性能,实现 NDI 流的"放大器"效应,满足大量 NDI 客户端并发连接的需要,减轻对 NDI 源设备的访问压力;
- Router 分发:基于常规的 NDI Routing 模式, NDI 客户端通过 CUBE X1 跳转至 NDI 源编码端进行连接。

#### 第三步: 创建输入输出关联

通过"交叉点"面板对 NDI 输入和输出进行关联性配置,蓝色方块表示对应的 NDI 输入从相对应交 叉的 NDI 输出通道输出。

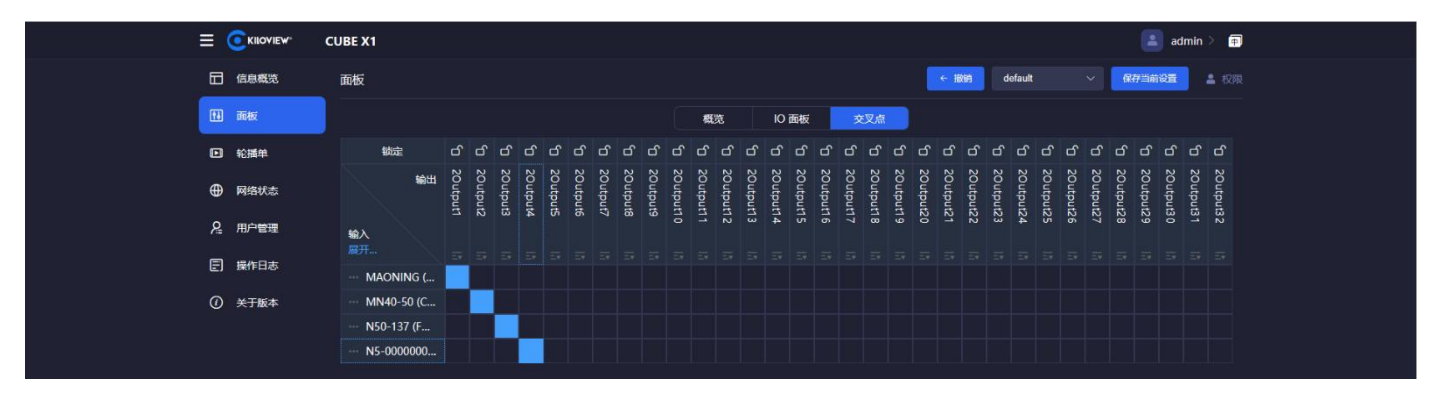

"IO 面板"仅展示方式不同,所有操作的效果和"交叉点"完全一样。点击 OUT1 输出通道,此时可以看到第一个 NDI 源显示绿色,表示该 NDI 视频源从 OUT1 输出,点击第二个视频源,当变成绿色高亮时,将无缝切换到第二个视频源从 OUT1 输出。

| ≡        |      | CUBE X1                                                                      |         | 🔳 a              | dmin 🕨 🗊                                                                                                    |
|----------|------|------------------------------------------------------------------------------|---------|------------------|----------------------------------------------------------------------------------------------------|
|          | 信息概范 | 而板                                                                           | + 撤销    | default ~ 保存当前设置 | A KR                                                                                                    |
|          | 面板   | 概念 10 画板 交叉点                                                                 |         |                  |                                                                                                    |
| C        | 轮播单  | NDI输入                                                                        |         | NDI输出            |                                                                                                    |
| <b>⊕</b> | 网络状态 |                                                                              |         | 1 2Output1       | of The second second second second second second second second second second second second second second second |
| ይ        | 用户管理 |                                                                              |         | 2 2Output2       |                                                                                                    |
| E        | 操作日志 | 1 MAONING (vMix - Out 2 MN40-50 (Channel-1) 3 N50-137 (FULL) 4 N5-00000000 ( | (Channe | 3 2Output3       | ර <b>=</b>                                                                                                    |
| 0        | 关于版本 |                                                                              |         | 4 2Output4       | ರ =                                                                                                    |
|          |      |                                                                              |         | 5 2Output5       | ರ =                                                                                                    |
|          |      |                                                                              |         | 6 20utnut6       | ती <b>ज</b>                                                                                                    |
|          |      |                                                                              |         | U ZOULDINU       |                                                                                                    |
|          |      |                                                                              |         | 7 2Output7       | £ ₽                                                                                                    |
|          |      |                                                                              |         | 8 2Output8       | d =                                                                                                    |
|          |      |                                                                              |         | 9 2Output9       | ර =                                                                                                    |
|          |      |                                                                              |         | 10 2Output10     | d' =                                                                                                    |
|          |      |                                                                              |         | 11 2Output11     | £ =                                                                                                    |
|          |      |                                                                              |         | 12 2Output12     | ದೆ ಕಾ                                                                                                    |
|          |      |                                                                              |         |                  |                                                                                                    |

#### 8.3 轮播单

在左侧导航栏,点击**轮播单 > 新增轮播单**,可自定义配置轮播单内容,设置轮播单的 NDI 源,播放 时长等信息。

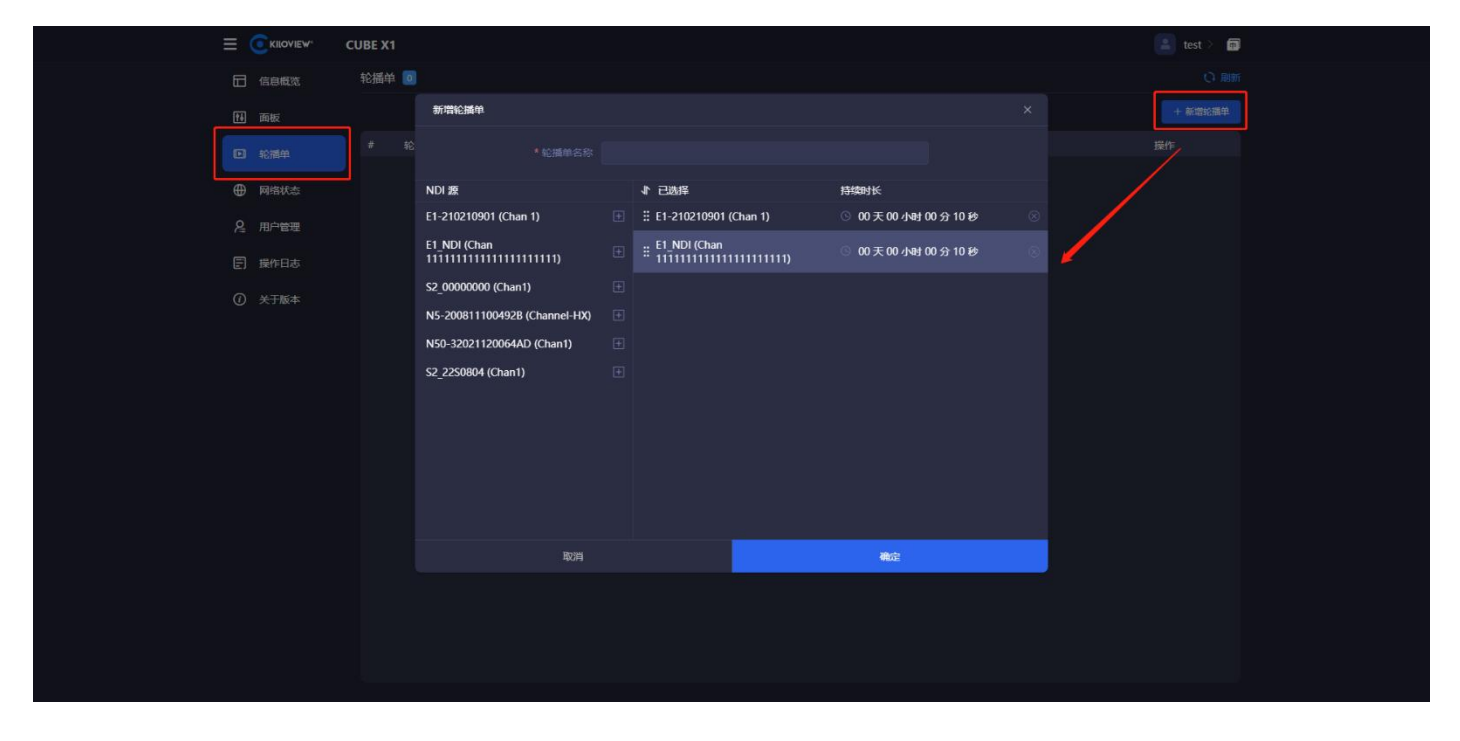

同时可在面板中 NDI 输入源和输出进行关联配置, 提供交叉和 IO 面板切换选择, 支持单次轮播和循

#### 环轮播的配置等功能。

|          | CUBE X1                                         |                           |                                      |     |        | admin > 📮  |
|----------|-------------------------------------------------|---------------------------|--------------------------------------|-----|--------|------------|
| 日 信息概览   | 面板                                              |                           | ← 撤销 1                               |     | ~ 保存当前 | tige 🔒 ezh |
| 11 面板    |                                                 | 概約                        | IO 面板 交叉点                            |     |        |            |
| ▶ 轮播单    | NDI输入(6) 轮播单(0)                                 | (参) 管理                    | NDI输出(14)                            |     |        | ⑧ 管理       |
| 网络状态     | 标签 NDI 源                                        | 别名                        | 状态                                   | 连接数 | 轮播单    | 操作         |
|          | 1 MAONING (vMix - Output 1)                     | MAONING (vMix - Output 1) | 🔄 1920x1080@60.0HZ 💽 96.95M @ 3.00M  |     | 大本营    | 2 循环轮播     |
| 2 用户管理   | 2 E1-S_NDI-%N (Chan 1)                          | E1-S_NDI-%N (Chan 1)      | 🖾 1280x720@30.0HZ 💽 25.00K 🙆 156.00K |     | 停用     |            |
| E) 操作日志  | 3 E1_NDI-%N (Chan 1)                            | E1_NDI-%N (Chan 1)        | ⊠ 0x0@0HZ @ 0.00K @ 0.00K            |     | 停用 🔨   |            |
|          | 4 N6-43.28 (Channel-NDI)                        | N6-43.28 (Channel-NDI)    | 🖾 0x0@0HZ @ 0.00K @ 0.00K            |     | 停用     |            |
| (1) 关于版本 | 5 N60_40 (FULL)                                 | N60_40 (FULL)             | 🖾 0x0@0HZ 🕑 0.00K 🖉 0.00K            |     | 停用     |            |
|          | 6 N60-43.32 (FULL)                              | N60-43.32 (FULL)          | 🖾 0x0@0HZ 💽 0.00K 🖉 0.00K            |     | 停用     |            |
|          |                                                 |                           | 🖾 0x0@0HZ 🕑 0.00K 🖉 0.00K            |     | 停用 🔨   |            |
|          |                                                 |                           | 🖾 0x0@0HZ 💽 0.00K 🖉 0.00K            |     | 停用     |            |
|          |                                                 |                           | 🖾 0x0@0HZ 👁 0.00K 🖉 0.00K            |     | 停用     |            |
|          |                                                 |                           | 🖾 0x0@0HZ @ 0.00К @ 0.00К            |     | 停用     |            |
|          |                                                 |                           | 🖾 0x0@0HZ 💽 0.00К 🖉 0.00К            |     | 停用     |            |
|          | 家有肥紧是福美                                         | C 8085                    | 🖾 0x0@0HZ @ 0.00K @ 0.00K            |     | 停用     |            |
|          | - Enter Land                                    | - Car Sala                | 0 ♀ 0x0@0HZ                          |     | 停用     |            |
|          |                                                 |                           | 1 🔽 0x0@0HZ @ 0.00K @ 0.00K          |     | 停用、    |            |
|          | MAONING (vMix - Output 1)<br>I 1920x1080@66.0HZ | @ 3.00M                   |                                      |     |        |            |

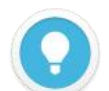

#### 说明

- 概览:通过 NDI 输入和 NDI 输出对应的"管理"按钮,添加当前面板需要的 NDI 源和 NDI 输出通道;
- NDI 输入源状态: NDI 视频源的分辨率和帧率, 输入视频源的视频的实时码率;
- NDI 输出:添加面板时创建的 NDI 输出通道,当后端有设备对某个输出进行拉流时,输出状态显示解码的分辨率、帧率、视频和音频的码率;
- 轮播单:当 NDI 输出通道选择轮播时,轮播单中就会展示该轮播状态下所有的 NDI 输入视频源。轮播到的视频 源右边会出现一个圆圈的时间进度状态;
- 交叉点/IO 面板:通过 "交叉点" 面板对 NDI 输入和输出进行关联性配置,蓝色方块表示对应的 NDI 输入从相 对应交叉的 NDI 输出通道输出。

### 9 NDI 矩阵输出播放

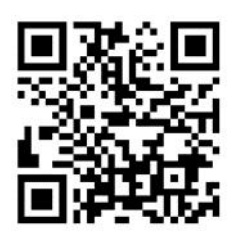

#### 下载 Kiloview Multiview 免费工具

访问网址 https://www.kiloview.com/cn/ndi/multiview,点击[申请免费体验]按钮,获取 Multiview,根据 提示一步一步安装软件即可。

Kiloview Multiview 是一款全世界广受好评的、免费的 NDI 视频发现、管理、多画面监看的工具软件。

#### 打开 Multiview 设置界面,设备发现列表中找到 NDI 矩阵系统输出的 NDI 通道

| Settings             |                      |                    |                                                      | ?                   | 0 ×        |
|----------------------|----------------------|--------------------|------------------------------------------------------|---------------------|------------|
| 📕 Main 🏨   🕞         |                      |                    |                                                      |                     | <b>▲</b> 🕮 |
|                      |                      | Customize          | Discovery                                            |                     |            |
| Preview DND Output   | STTAKE 🖂 🔲 Auto      | × Close   Window □ | Q                                                    |                     | 00         |
| CUREX1 (dst-Output1) |                      | A 8                | ND/ CUBEX1 (dst-Output1)                             | 92.168 28 209 5981  | Ŕ          |
| 1 220x1000 g SSHs    |                      |                    | ND/ CUBEX1 (dst-Output2)                             | 92.168.28.209.5979  | \$         |
|                      |                      |                    | NO/ CUBEX1 (dst-Output3)                             | 92.168.28.209.5980  | Ŕ          |
|                      |                      |                    | ND/ CUBEX1 (dst-aaaaaa)                              | 92.168.28.209.5967  | Ŕ          |
|                      |                      |                    | NOT CUBEX1 (dst-bbbbbbbbbbbbbbbbbbbbbbbbbbbbbbbbbbbb | 92.168.28.209:5968  | xî         |
|                      |                      |                    | ND/ CUBEX1 (dsl-coccocccc)                           | 92.168.28.209.5969  | Ŕ          |
|                      |                      |                    | NOT CUBEX1 (dst-dddddddddddd)                        | 92 168 28 209 5970  | Ŕ          |
|                      |                      |                    | ND/ CUBEX1 (dst-eeseeseesee)                         | 92.168.28.209.5971  | Ń          |
|                      |                      |                    | NO/ CUBEX1 (dst-                                     | 92.168.28.209-5972  | Ŕ          |
|                      |                      |                    | NO/ CUBEX1 (dst-ggggggggggggggg)                     | 92.168.28.209.5973  | sî.        |
|                      |                      |                    | NO/ CUBEX1 (dst-hhhhhhhhh)                           | 192.168.28.209:5974 | Ń          |
|                      |                      |                    | ND/ CUBEX1 (dst-mmmm)                                | 92.168.28.209.5975  | s?         |
|                      |                      |                    | NDI CUBEX1 (dsl-gggggggg)                            | 92.168.28.209.5976  | Ŕ          |
|                      |                      |                    | NO/ CUBEX1 (dst-klokkokkokkokkokkokkok               | 92.168.28.209.5977  | Ń          |
|                      |                      |                    | ND/ DECODER-20051110044A0 (123123_c                  | 92.168.28.112:5961  | Ŕ          |
|                      |                      |                    | NO/ E1-210210901 (Chan 1)                            | 92.168.28.89.5961   | Ŕ          |
|                      |                      |                    | NOT E1_NDI (Chan 111111111111111111111111)           | 92.168.28.18.5961   | Ŕ          |
|                      |                      |                    | NO/ N3-20072110107-21 (Decoding Channel)             | 92.168.28.21:5961   | x?         |
|                      |                      |                    | ND/ N3-20232023202 (Channel-1)                       | 92.168.28.11:5961   | \$         |
|                      |                      |                    | NOI N30-21162510258 (Channel-1)                      | 92.168.28.22.5961   | Â          |
|                      |                      |                    | ND/ N4-19162010109-113 (Decoding Chan                | 92.168.28.113:5962  | Ŕ          |
|                      |                      |                    | NO/ N5-2008111004928 (Channel-HX)                    | 92 168 28 94 5965   | Ŕ          |
| •                    | CUBEX1 (dst-Output1) | 0                  | ND/ N5-200811100492B (Channel-NDI)                   | 92.168.28.94.5964   | \$         |
|                      |                      |                    | ND/ N50-32021120064AD (Chan1)                        | 92 168 28 125 5966  | \$         |
| Gain ()              | Default   🚱          | <b></b>            | ND7 N50-32021120064AD (FULL)                         | 92.168.28.125.5965  | \$         |

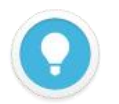

#### 说明

CUBE X1 输出 NDI 流名称规则: CUBE X1 (dst-通道名称),通道名称"创建 NDI 输出"的 NDI 通道名称。

### 10 固件升级

#### 10.1 下载升级固件

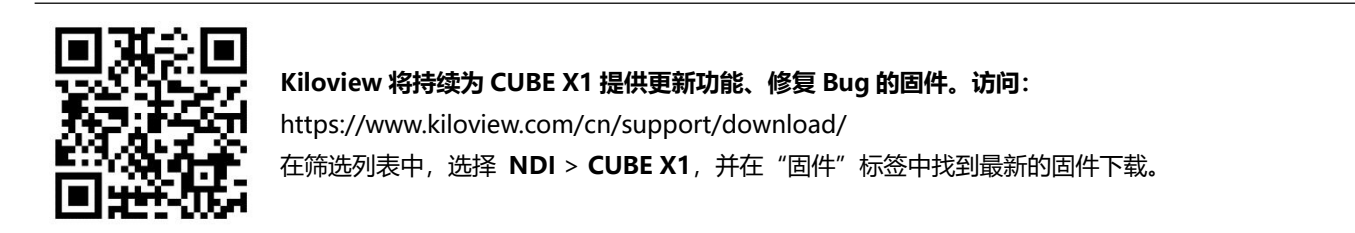

10.2 升级设备固件

登录 CUBE X1 管理后台, 点击**关于版本>选择文件>升级**, 进入固件升级页面。上传从官网下载的固件文件, 然后点击"升级"。

通常,上传固件成功后,系统将提示您重启,如需确认,请点击确认;如果自动重启,请耐心等待。

|               | CUBE X1                                                      | 🝙 admin > 📮 |  |
|---------------|--------------------------------------------------------------|-------------|--|
| <b>一</b> 信息概览 | 关于版本                                                         | 後風の         |  |
| 11 面板         | 版本号: 0.01.0002                                               |             |  |
| ▶ 轮播单         | 请注意: 图件成功上传后,需点击升级按钮,系统将会自动重启进行升级!<br>上传文件: 🔁 选择文件 只能上传bin文件 |             |  |
| 田本 网络状态       | 文件名称: 未选择文件                                                  |             |  |
| 2. 用户管理       | <del>74</del>                                                |             |  |
| 一 操作日志        |                                                              |             |  |
| ① 关于版本        |                                                              |             |  |

### 11 恢复出厂设置

如因设备参数配置不当导致设备不能正常工作,可以尝试恢复设备的出厂设置。

通过操作 CUBE X1 前面板的触摸显示屏,系统设置>恢复出厂设置,将设备恢复至出厂设置。

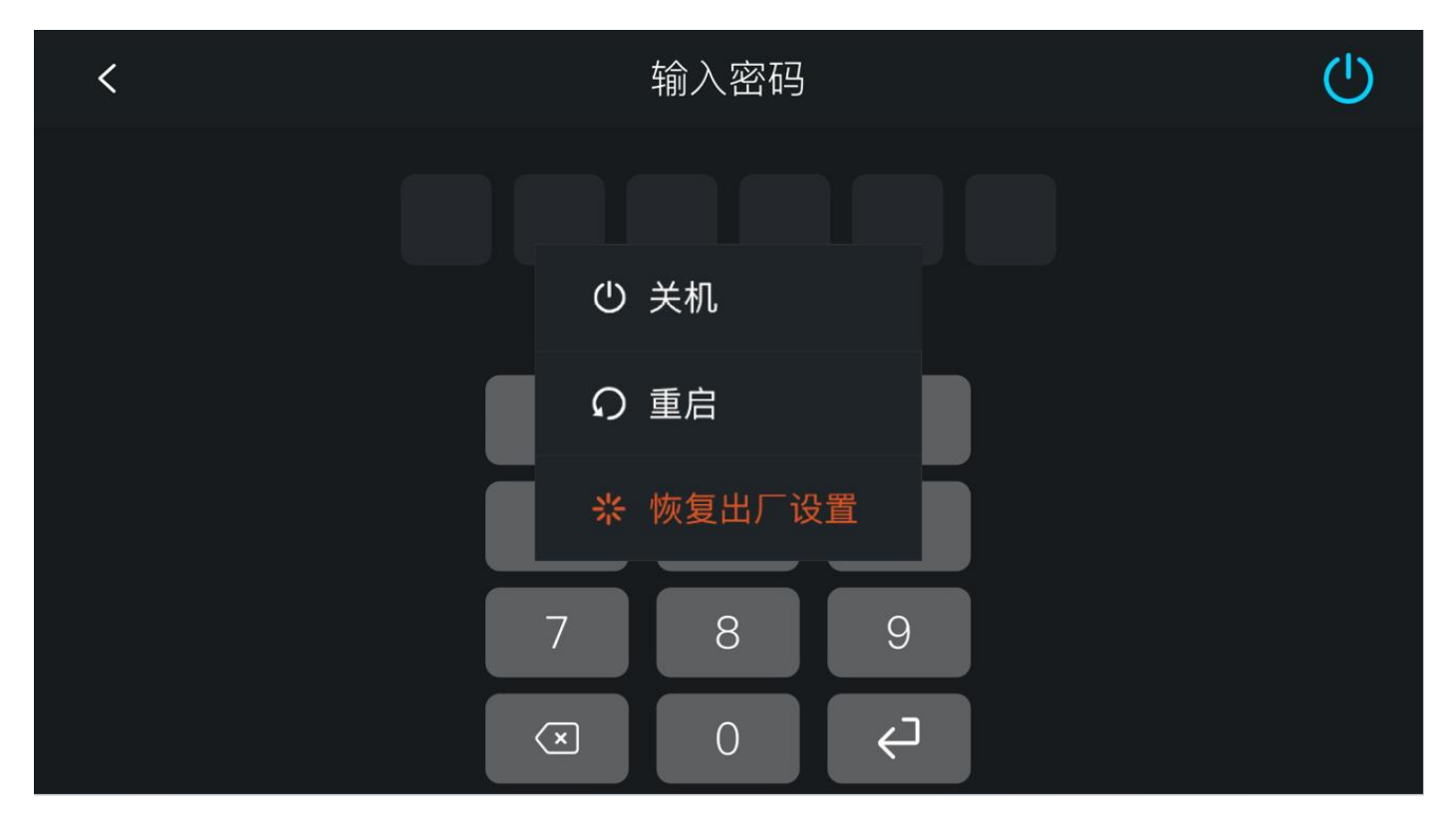

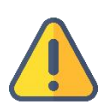

注意:恢复出厂设置后,以下参数将会改变至默认值

- 登录用户 admin 的密码将恢复为 admin。
- 您的设备将恢复至默认使用的 DHCP 动态获取 IP 地址的模式, IP 地址可能会出现变更;
- 所有系统设置等将恢复到出厂的默认值。

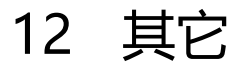

如设备长期不使用,为延长设备使用寿命,请拔掉电源,妥善保管设备。